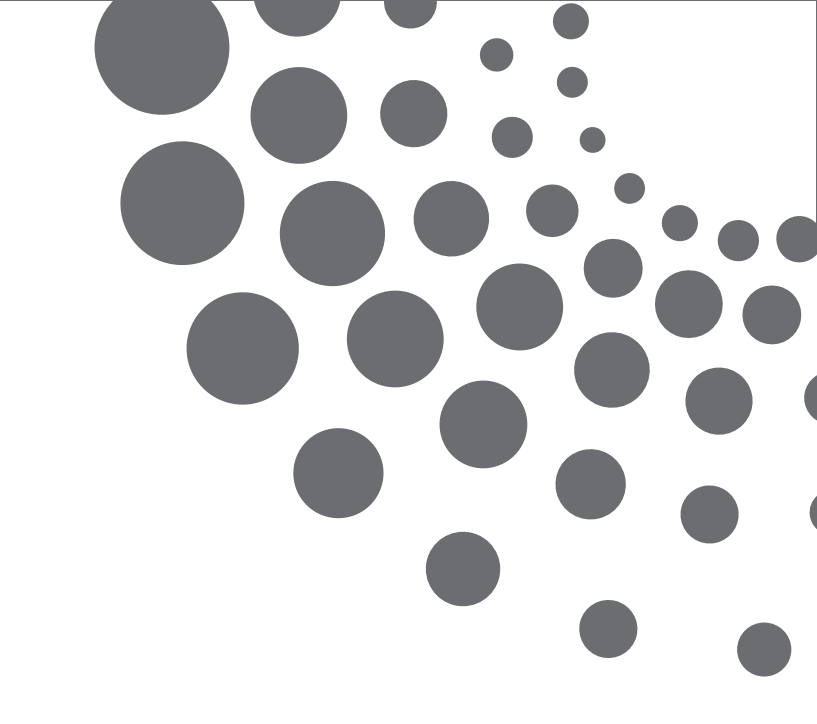

# GUIA DE USO CHECKPOINT

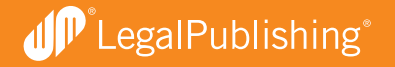

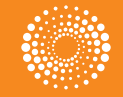

THOMSON REUTERS

## **BIENVENIDOS A CHECKPOINT**

ÍNDICE

| Ingreso                                           | 4  |
|---------------------------------------------------|----|
| Conozca la nueva página principal                 |    |
| Personalización                                   | 5  |
| Vista Principal                                   | 6  |
| Un clic para acceder a toda la información        | 7  |
| Menú Superior                                     | 8  |
| Búsquedas                                         |    |
| Múltiples alternativas                            | 9  |
| Nos adaptamos a sus necesidades de investigación  | 10 |
| Búsquedas temáticas (Tesauro) y por palabra libre | 12 |
| Resultados más precisos                           | 14 |
| Ver resultados de acuerdo al tema                 | 16 |
| Ver resultados como árbol de contenidos           | 16 |
|                                                   |    |

| Documentos y resultados                      |    |
|----------------------------------------------|----|
| Más opciones para navegar los documentos     | 18 |
| Documentos con más valor agregado            | 19 |
| Acceso directo a la información relacionada  | 20 |
| Alertas                                      |    |
| Seguimiento de la información de su interés  | 21 |
| Programar una búsqueda                       | 22 |
| Seleccionar un documento para su seguimiento | 22 |
| Delivery                                     |    |
| Imprima, guarde y envíe por mail.            | 23 |
| Resultados seleccionados                     | 24 |
| Contáctenos                                  | 25 |
| Capacitación                                 | 25 |

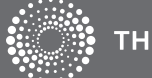

# **BIENVENIDOS A CHECKPONT**

#### INGRESO

Esta guía describe las principales características del servicio. Muestra cómo realizar búsquedas, filtrar listas de resultados, acceder a documentos y su información relacionada, personalizar alertas y utilizar las opciones de Delivery.

| LEGAL PUBLISHING                                      |                                                                                                    | 1 | Complete los campos con su usuario y contraseña.                      |
|-------------------------------------------------------|----------------------------------------------------------------------------------------------------|---|-----------------------------------------------------------------------|
| Bienvenido a nuestro servicio de información pr       | ofesional online                                                                                                    | 2 | Seleccione la opción CheckPoint.                                      |
| Usuario<br>1039537<br>Contraseña<br><br>2 Seleccione: | Página principal<br>Conozca el servicio<br>Preguntas frecuentes<br>2Necesita ayuda?<br>(02) 510 5000<br>soporte.legalpublishing@thomsonreuters.com<br>ENCUENTRE TODA LA INFORMACIÓN<br>DE WESTLAW AHORA EN<br>LA NUEVA PLATAFORMA<br>LEGAL PUBLISHING | 3 | Coloque el nombre del cliente para el cuál está buscando información. |

# CONOZCA LA PÁGINA PRINCIPAL

# PERSONALIZACIÓN

Usted y sus colegas no siempre necesitan contar con la misma información. Por eso ahora podrá personalizar el servicio para elegir qué desea ver en su página de inicio y darle mayor relevancia a aquellos temas que necesita conocer diariamente.

| THOMSOM REUTERS                                                                                                    | Enrique Molinari<br>14-03-2011<br>PAGINA PRINCIPAL BUS | SQUEDAS NOVEDADES HERRAMIENTAS CURSOS & SEMINARIOS                                                                                                    | HISTORIAL DESCARGAS IR A CHE<br>PRIFERENCIAS LINKS UTILES IR A CHE<br>NIS DOCUMENTOS AYUDA IR A REP<br>NIS ALERTAS CERRAR S                                                       | CORONT USA<br>A LEGAL<br>SEESCOI                                                                                                    |                                                    |
|----------------------------------------------------------------------------------------------------|--------------------------------------------------------|----------------------------------------------------------------------------------------------------|----------------------------------------------------------------------------------------------------|----------------------------------------------------------------------------------------------------|----------------------------------------------------|
|                                                                                                    |                                                        |                                                                                                    | AREA TEMÁTICA: TRIBUTARIO                                                                                                    | -                                                                                                    |                                                    |
| Bienvenido a Thomsom Reuters Ch                                                                                                    | ile Checkpoint. Conozca más ingresano                  | do aquí.                                                                                                    |                                                                                                    |                                                                                                    |                                                    |
| Materias                                                                                                    | -                                                      | Destacados –                                                                                                    | Búsqueda rápida                                                                                                    | -                                                                                                    |                                                    |
| <ul> <li>Código Tributario</li> <li>Impuesto a la renta</li> <li>Impuesto a las Ventas y Servicios</li> <li>Impuesto de Timbres y Estampillas</li> </ul> |                                                        | Con TIP Alkudat construye en simples passos su tabla con las alkuotas de<br>Ingresos Brutos.<br>Para todas las actividades de las jurisdicciones que necesita. Acceder a TIP<br>Centro de ayuda al ciente, nu punto de encuentro donde recibir soporte e<br>información sobre nuestros productos.                                                                                                    | < Búsqueda Ternática (Tesauro) ><br>< Palabra Libra >                                                                                                    |                                                                                                    |                                                    |
| Herramientas<br>Calculadores<br>Vencimientos                                                                                                    | -                                                      | Noticias                                                                                                    | Ling                                                                                                    | piar Buscar                                                                                                    |                                                    |
| Indicadores Economicos     Reporte Tributario     TIP Declaraciones juradas     TIP Cambio de sujeto                                                     |                                                        | Ordez Zulo mandamento para la reconsultición posi certencio Accesor a la novedad  Búsquedas programadas                                                                                                    | Ej. 25422 o 1367/2001<br>< Número de Norma ><br>Lim                                                                                                    | THOMSON RELITERS                                                                                                    | Enrique Molinari<br>14-03-2011                     |
| Aplicación Práctica<br>- Ejercicios<br>- Preguntas frecuentes<br>- Modelos - Formularios                                                                 | -                                                      | Liggenti usy to uterko i tensiona dell' a l'uterko i tensiona dell' a l'uterko i a l'uterko dell' a la socia dell' tensiona della della del | Búsqueda avanzada<br>· Legislación<br>· Normativa SII<br>· Convenios para Evitar la Doble Tributación Jurisprudencia Ju                                                           |                                                                                                    | PAGINA PRINCIPAL BUSQUEDAS N                       |
| Instrucciones Formulario 29     Instrucciones Formulario 50     Instrucciones Formulario 22 AT - 2011     Declaraciones Juradas AT - 2011                |                                                        | CODIGO PROCESAL CIVIL Y COMERCIAL DE LA NACION - Artículo 209 no tiene<br>nuevos resultados desde el 14/3/2011 a las 05:02:25 hs     CONSTITUACION - Artículo 75 no tiene nuevos resultados desde el 14/3/2011 a las     05:02:11 hs                                                                                                    | Mis accesos directos • Legislación - Elimnar                                                                                                    | Bienvenido a Thomsom Reut                                                                                                    | ers Chile Checkpoint. Conozca más ingresando aquí. |
| Biblioteca online                                                                                                    |                                                        |                                                                                                    | Normas de consulta frecuente                                                                                                    | - Código Tributario                                                                                                    | Con TIP A     Instruct C                           |
| <ul> <li>Manual de Consultas Tributarias (MCT)</li> <li>Manual Tributario AFIICH</li> </ul>                                                              |                                                        |                                                                                                    | <ul> <li>D.L. N° 830 - Código Tributario</li> <li>D.L. N° 824 - Ley sobre impuesto a la renta</li> <li>D.L. N° 825 - Ley de IVA</li> <li>D.S. N° 25 - Realmento de IVA</li> </ul> | Impued to a la renta     Impue Materias     Impue     Código Tributario     Código Tributario                                                                 | ingresso to da                                     |
| Servicios al cliente Consultoría online                                                                                                    | -                                                      |                                                                                                    | <ul> <li>D.L. № 3.475 - Ley de timbres y estampillas</li> <li>Ley № 16.271 - Ley de Herencias y Donaciones</li> </ul>                                                             | Galcule     Impuesto a la renta     Herramie     Impuesto a las Ventas     Calcule     Impuesto de Timbres y                                                  | r Servicios 5<br>Estampillas (8.201                |
|                                                                                                    |                                                        |                                                                                                    |                                                                                                    | <ul> <li>vencimientos</li> <li>Indicadores Económicos</li> <li>Reporte Tributario</li> <li>TIP Declaraciones juradas</li> <li>TIP Cambio de sujeto</li> </ul> | Búsquedas p                                        |

La flexibilidad es todo para CheckPoint. Desde la personalización o las opciones de navegación ágiles e intuitivas, hasta la elección de la forma que desea buscar y lo que quiere ver en su pantalla en cualquier momento.

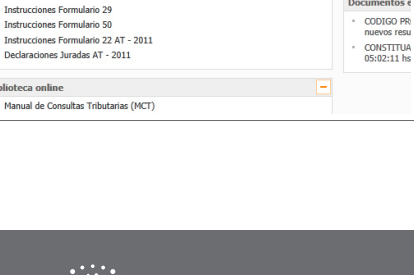

Prueba ale

Fiercicios

Preduntas fr

# CONOZCA LA PÁGINA PRINCIPAL

# VISTA PRINCIPAL

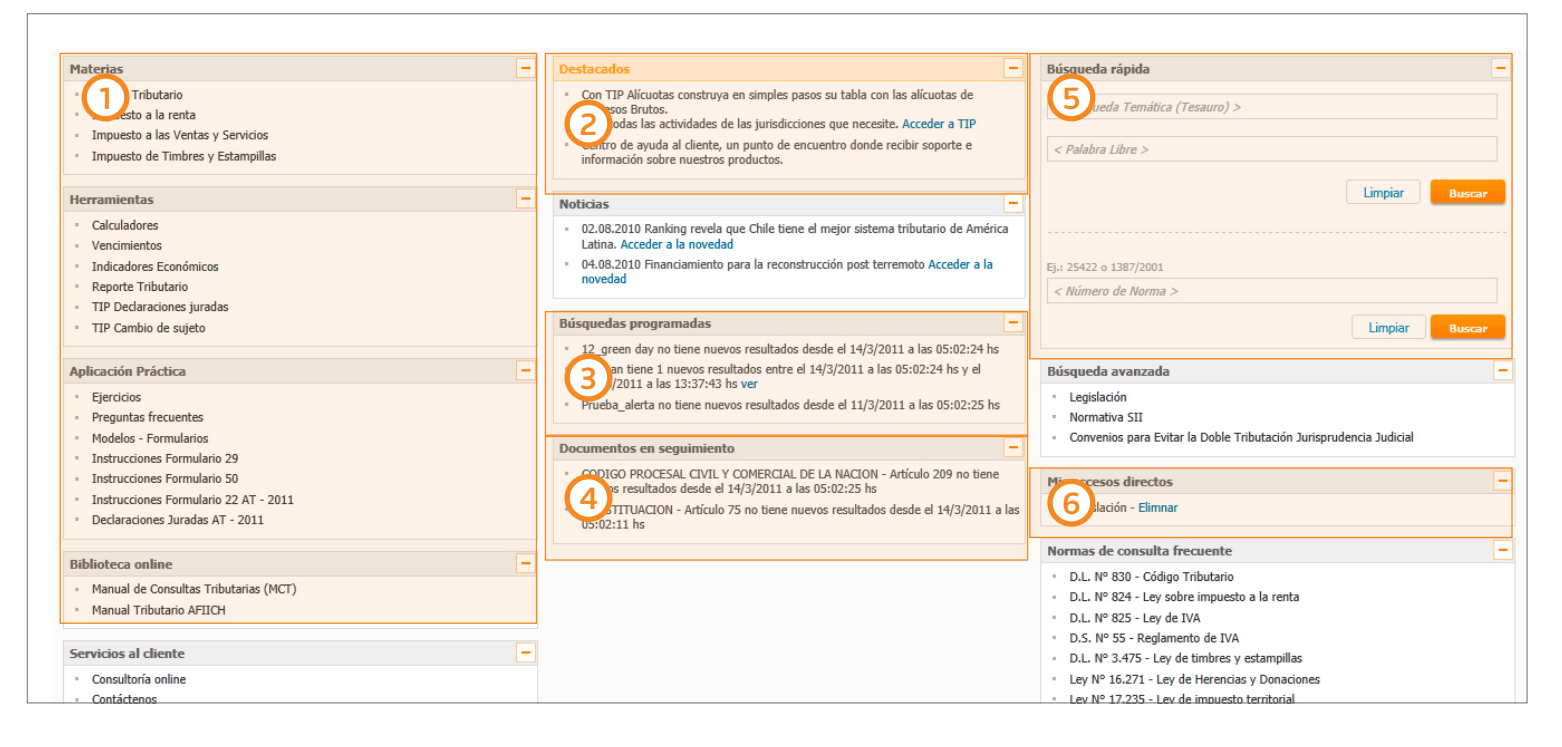

- Acceso rápido a herramientas, materias, aplicación práctica y revistas online.

(5)

- Nuevas funcionalidades y/o contenidos que recientemente han sido incorporados.
- Muestra el resultado arrojado por las búsquedas programadas en el Sistema de alertas.
- 4 Alertas sobre modificaciones que hayan sufrido los documentos marcados para su seguimiento.
  - Los criterios ingresados en estos campos serán buscados en todas las bases del servicio. El campo "Búsqueda por número de norma" admite cualquier formato.
- Acceso rápido a ramas del árbol de contenidos o documentos determinados por el usuario.

# UN CLIC PARA ACCEDER A TODA LA INFORMACIÓN

- Centraliza los accesos rápidos a las funcionalidades y los contenidos de uso más frecuente.
- Lo mantiene informado de las novedades del servicio y lo alerta sobre temas de su interés.
- Puede personalizarla de acuerdo a sus preferencias.

|                                              | Enrique Molinari<br>14-03-2011  | 0                         | 3         |              | 6                  |    | HISTORIAL<br>PREFERENCIAS<br>MIS DOCUMENTOS<br>MIS ALERTAS | DESCARGAS<br>LINKS UTILES<br>AYUDA | IR A CH<br>IR A CH<br>IR A ÁR<br>CERRAR |
|----------------------------------------------|---------------------------------|---------------------------|-----------|--------------|--------------------|----|------------------------------------------------------------|------------------------------------|-----------------------------------------|
| CHECKI ONT                                   | PAGINA PRINCIPAL                | BUSQUEDAS                 | NOVEDADES | HERRAMIENTAS | CURSOS & SEMINARIO | ;  |                                                            |                                    |                                         |
|                                              |                                 |                           |           |              |                    |    |                                                            |                                    |                                         |
|                                              |                                 |                           |           |              |                    | (8 | AREA TEMÁTICA: TRI                                         | BUTARIO                            |                                         |
| 1) Bienvenido a Thomsom Reuters C            | hile Checkpoint. Conozca más in | gresando aquí.            |           |              |                    | (  | AREA TEMÁTICA: TRI                                         | BUTARIO                            |                                         |
| D Bienvenido a Thomsom Reuters C             | hile Checkpoint. Conozca más in | gresando aquí.            |           |              |                    | (  | AREA TEMÁTICA: TRI                                         | BUTARIO                            |                                         |
| D Bienvenido a Thomsom Reuters C<br>Materias | hile Checkpoint. Conozca más in | gresando aquí.<br>— Desta | cados     |              |                    |    | AREA TEMÁTICA: TRI<br>Búsqueda rápida                      | IBUTARIO                           |                                         |

- Avisos de novedades del servicio pendientes de ser consultadas.
   Acceso a herramientas de cálculo, aplicación, ejercicios, preguntas frecuentes y otros materiales de aplicación práctica.
   Oferta disponible de actualización profesional (enline y
  - Acceso a las últimas novedades.

- 5 Oferta disponible de actualización profesional (online y presencial).
- 6 Filtro para visualizar los contenidos y funcionalidades vinculadas al área seleccionada.

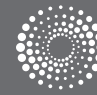

# MUNÚ SUPERIOR

|                                                                      | HISTOR       |               | DESCARGAS<br>LTNKS LITTLES | IR A CHECKPOINT USA |
|----------------------------------------------------------------------|--------------|---------------|----------------------------|---------------------|
| (1) HISTORIAL                                                        | DESCARGAS    | (7) IF        | R A CHECKPOINT U           | ISA                 |
| DAS NO(2) PREFERENCIAS (5)                                           | LINKS UTILES | <b>8</b> IF   | R A CS. JURIDICAS          |                     |
| 3 MIS DOCUMENTOS                                                     | AYUDA        | Ő a           | ERRAR SESION               |                     |
| Juí. 4 MIS ALERTAS                                                   |              | $\overline{}$ |                            |                     |
|                                                                      |              |               |                            |                     |
| estacados                                                            | - Búsqueda   | rápida        |                            | -                   |
| Con TIP Alicuntas construva en simples nasos su tabla con las alicun | ntas de      |               |                            | 1                   |

| 1 | Búsquedas y documentos consultados en las últi-<br>mas dos semanas.                             | 5 | Otros sitios de interés.                          |
|---|-------------------------------------------------------------------------------------------------|---|---------------------------------------------------|
| 2 | Opciones para personalizar su navegación.                                                       | 6 | Ingreso al Centro de ayuda al cliente.            |
| 3 | Acceso rápido a documentos y anotaciones del usuario.                                           | 7 | Acceso a las bases internacionales<br>Checkpoint. |
| 4 | Acceso a alertas de búsquedas quardadas o pro-                                                  | 8 | Acceso a las bases del área legal.                |
|   | gramadas y de documentos marcados para su se-<br>guimiento. Acceso al administrador de alertas. | 9 | Cerrar Sesión.                                    |

# BÚSQUEDAS

# MÚLTIPLES ALTERNATIVAS

|                                                                                                    | Enrique Molinari<br>14-03-2011                                                                                               | HISTORIAL DESCARGAS IR A CHECKPOINT USA<br>PREFERENCIAS LINKS UTILES IR A CHECKPOINT LA LEY ONLINE<br>MIS DOCUMENTOS AYUDA IR A ÁREA LEGAL<br>MIS ALERTAS CERRAR SESION |
|----------------------------------------------------------------------------------------------------|----------------------------------------------------------------------------------------------------|----------------------------------------------------------------------------------------------------|
|                                                                                                    | PAGINA PRINCIPAL BUSQUEDAS NOVEDADES HERRAMIENTAS CURSOS & SEMINARIOS                                                        |                                                                                                    |
|                                                                                                    |                                                                                                    | AREA TEMATICA: Fiscal                                                                                                    |
| Busquedas Avanzadas                                                                                                    | -                                                                                                    | Organización Temática   Arbol de Contenidos                                                                                                    |
| <ul> <li>Legislación</li> <li>Normativa del SII</li> <li>Convenios para evitar la doble tributación</li> <li>Jurisprudencia Judicial</li> </ul> | Búsquedas<br>Búsqueda Temática<br>Palabra libre                                                                              |                                                                                                    |
| Arbol de contenido                                                                                                    |                                                                                                    | Limpiar Buscar                                                                                                    |
| <ul> <li>Expandir hasta nivel 1</li> <li>Expandir hasta nivel 2</li> </ul>                                                                      |                                                                                                    |                                                                                                    |
| <ul> <li>Mostrar solo versiones vigentes</li> <li>Mostrar todas las versiones</li> </ul>                                                        | Usted está buscando en:<br>Checkpoint-Cs. Económicas<br>Tributario                                                           |                                                                                                    |
|                                                                                                    | <ul> <li>         — □ ☑ Impuesto a la Renta         <ul> <li></li></ul></li></ul>                                            |                                                                                                    |
|                                                                                                    | <ul> <li>+ □ I<sup>2</sup> Regimenes especiales de tributación</li> <li>+ □ I<sup>2</sup> Pequeños contribuyentes</li> </ul> |                                                                                                    |

CheckPoint permite buscar por diversos canales de búsqueda, que combinados le ofrecen un universo infinito de opciones:

- Árbol de contenidos
- Por materia
- Por palabra libre inteligente
- Por campos específicos para cada tipo de contenido
- Por fecha de vigencia de la norma

- Por normas de consulta frecuente
- Por accesos directos en la página principal
- Por accesos rápidos que usted mismo podrá personalizar
- Por tema (Tesauro)

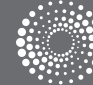

## BÚSQUEDAS

#### NOS ADAPTAMOS A SUS NECESIDADES DE INVESTIGACIÓN

Al ingresar a la pestaña de búsquedas, usted puede consultar los contenidos de nuestro servicio según una organización temática de los mismos. O si lo prefiere consúltelos siguiendo el árbol de contenidos que grupa a los documentos acorde a los tipos de fuentes de la información a la que pertenecen.

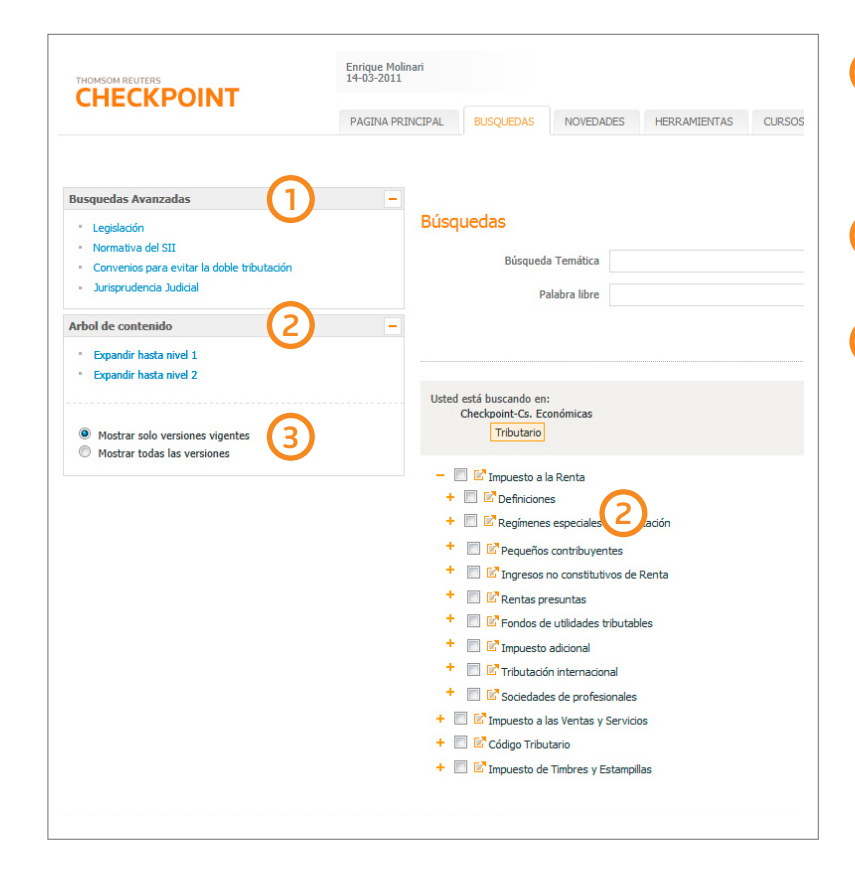

#### Búsqueda por organización temática

Despliega pantallas con campos específicos para cada fuente, que permiten precisar la búsqueda.

Permiten expandir o contraer los diferentes niveles del árbol de contenidos.

Despliega sólo las normas vigentes en contraposición a mostrar todas las versiones, que también incluyen las normas no vigentes.

**U**<sup>™</sup>LegalPublishing<sup>®</sup>

|       |                     |      | HISTORIAL<br>PREFERENCIAS<br>MIS DOCUMENTOS<br>MIS ALERTAS | LINKS UTILES<br>AYUDA | IR A CHECKPOINT USA<br>IR A ÁREA LEGAL<br>CERRAR SESION |
|-------|---------------------|------|------------------------------------------------------------|-----------------------|---------------------------------------------------------|
| ENTAS | CURSOS & SEMINARIOS |      |                                                            |                       |                                                         |
|       |                     |      | AREA TEMATICA: Todas                                       |                       | •                                                       |
|       |                     |      |                                                            |                       |                                                         |
|       |                     |      |                                                            |                       |                                                         |
|       |                     | + Bú | squeda rápida                                              |                       | -                                                       |
|       |                     | + <  | Búsqueda Temática (Tesauro) >                              |                       |                                                         |
|       |                     | +    | Palabra Libre >                                            |                       |                                                         |
|       |                     | +    |                                                            |                       | limpiar Burcan                                          |
|       |                     | -    |                                                            |                       | Cimpici                                                 |
|       |                     |      |                                                            |                       |                                                         |
|       |                     |      |                                                            |                       |                                                         |
|       |                     |      |                                                            |                       |                                                         |

| IENTAS | CURSOS & SEMINARIOS |   |                     |                                                                              |         |        |
|--------|---------------------|---|---------------------|------------------------------------------------------------------------------|---------|--------|
|        |                     |   | AREA TEMATICA:      | Todas                                                                        |         | -      |
|        |                     |   |                     | Todas                                                                        |         |        |
|        |                     |   | (5)                 | Tributario<br>Laboral y Seguridad Social<br>IFRS - NIIF<br>Comercio Exterior |         |        |
|        |                     |   |                     | baricario - Financiero                                                       |         |        |
|        |                     | + | Búsqueda rápida     |                                                                              |         | -      |
|        |                     | + | < Búsqueda Temática | n (Tesauro) >                                                                |         |        |
|        |                     | + | < Palabra Libre >   |                                                                              |         |        |
|        |                     | + |                     |                                                                              | Limpiar | Buscar |
|        |                     | - |                     |                                                                              |         |        |
|        |                     |   |                     |                                                                              |         |        |

Otra opción de búsqueda, seleccione el modo de visualización de los contenidos y luego con un tilde elija sobre qué temas o fuentes desea consultar.

- 4 Cambia el modo de visualización de los contenidos
- 5 Con anterioridad a la selección de otras opciones, permite acotar la búsqueda de información en una de las cuatro áreas temáticas del servicio.

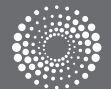

# BÚSQUEDA Y NAVEGACIÓN

# BÚSQUEDAS TEMÁTICAS (TESAURO) Y POR PALABRA LIBRE

|           | S & SEMINARIOS |               | NOVEDADES                                  | BUSOLIEDAS                                            | ΓΡΔΙ                                    |
|-----------|----------------|---------------|--------------------------------------------|-------------------------------------------------------|-----------------------------------------|
| AREA TEMA | S & SEMERARIOS | HERRAFILERIAS | NOVEDADES                                  | 003000000                                             |                                         |
|           |                |               |                                            | uedas                                                 | 3úsqi                                   |
|           |                | )             | a Tematica                                 | Busqueda<br>Pa                                        |                                         |
|           |                |               | onómicas                                   | está buscando en:<br>Checkpoint-Cs. Ecc<br>Tributario | Usted                                   |
|           |                |               | s Renta                                    | Impuesto a la                                         | +                                       |
|           |                | ación         | contribuyentes                             | Kegimenes     Requeños                                | +                                       |
|           |                | enta          | no constitutivos de P<br>esuntas           | Ingresos r                                            | +                                       |
|           |                | 25            | utilidades tributabl                       | Fondos de                                             | +++++++++++++++++++++++++++++++++++++++ |
|           |                |               | n internacional                            | Tributació                                            | +                                       |
|           |                | 5             | s de profesionales<br>as Ventas y Servicio | Sociedade                                             | +                                       |
|           |                |               |                                            |                                                       |                                         |

#### ) Búsqueda temática (Tesauro)

A diferencia de Palabra Libre, permite encontrar la información, aún cuando la palabra buscada no se encuentre expresada literalmente en el texto del documento. A medida que se completa el campo con el término a buscar, el sistema sugerirá las "voces" o "términos", para que se puedan seleccionar los más adecuados. Al hacer clic en el signo "+" a la izquierda de cada término, aparecerán las "voces" equivalentes y las relacionadas.

#### Palabra Libre

Busca la palabra ingresada en el campo y sus derivados (masculinos, femeninos, plural, singular, familia de palabras, etc.) en toda la extensión del documento.

#### Importante

Se pueden precisar las búsquedas efectuadas en los campos Tesauro y Palabra Libre combinándolas con las ramas del árbol de contenidos. En este caso, los términos ingresados en estos campos sólo serán buscados en las ramas seleccionadas con tilde en el árbol de contenidos.

|                                                                                                    | Enrique Molinari<br>14-03-2011 |                  |                          |  |  |
|----------------------------------------------------------------------------------------------------|--------------------------------|------------------|--------------------------|--|--|
| CHECKPOINT                                                                                                    | PAGINA PRINCIPAL               | BUSQUEDAS        | NOVE                     |  |  |
| Busquedas Avanzadas                                                                                                    |                                |                  |                          |  |  |
| Legislación                                                                                                    | Búsq                           | uedas            |                          |  |  |
| <ul> <li>Normativa del SII</li> <li>Convenios para evitar la doble tributación</li> <li>Jurisprudencia Judicial</li> </ul> |                                | Búsqued<br>Pr    | a Temátic<br>alabra libr |  |  |
| Arbol de contenido                                                                                                    | _                              |                  |                          |  |  |
| <ul> <li>Expandir hasta nivel 1</li> <li>Expandir hasta nivel 2</li> </ul>                                                 |                                |                  |                          |  |  |
|                                                                                                    | Usted                          | está buscando en | ·                        |  |  |

#### (4) Búsqueda avanzada

Permite buscar específicamente una determinada fuente. De acuerdo al tipo de documento, el sistema propondrá campos para precisar los aciertos\*.

La búsqueda avanzada se combina con la selección por área temática. Así, si se selecciona "Tributario" y se realiza una búsqueda de legislación, la misma sólo recuperará aciertos de las bases comprendidas en este área.

#### Búsquedas Legislación

|         | Tributo            | TODOS                          | - |
|---------|--------------------|--------------------------------|---|
| E       | úsqueda Temática   |                                |   |
|         | Tipo de norma      | TODOS                          | • |
|         | Numero de Norma    |                                |   |
| $\sim$  | Número de artículo |                                |   |
| 5       | Vigente al         | 11/10/2011 Todas las versiones |   |
| Incluir | Leg. Modificatoria |                                |   |
|         | Ambito             | TODOS                          | • |
|         | Municipio          | TODOS                          | • |
|         | Emisor             |                                |   |
|         | Palabra libre      |                                |   |

#### **5** Búsqueda por fecha de vigencia (Legislación)

CheckPoint le permite reconstruir el texto vigente de una norma a una fecha determinada.

Por ejemplo, si se escribe en el campo "Tipo de norma": Código Tributario, al presionar "Buscar" el sistema recuperará el texto completo con todas las versiones de la norma.

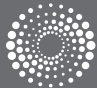

# BÚSQUEDA Y NAVEGACIÓN

# **RESULTADOS MÁS PRECISOS**

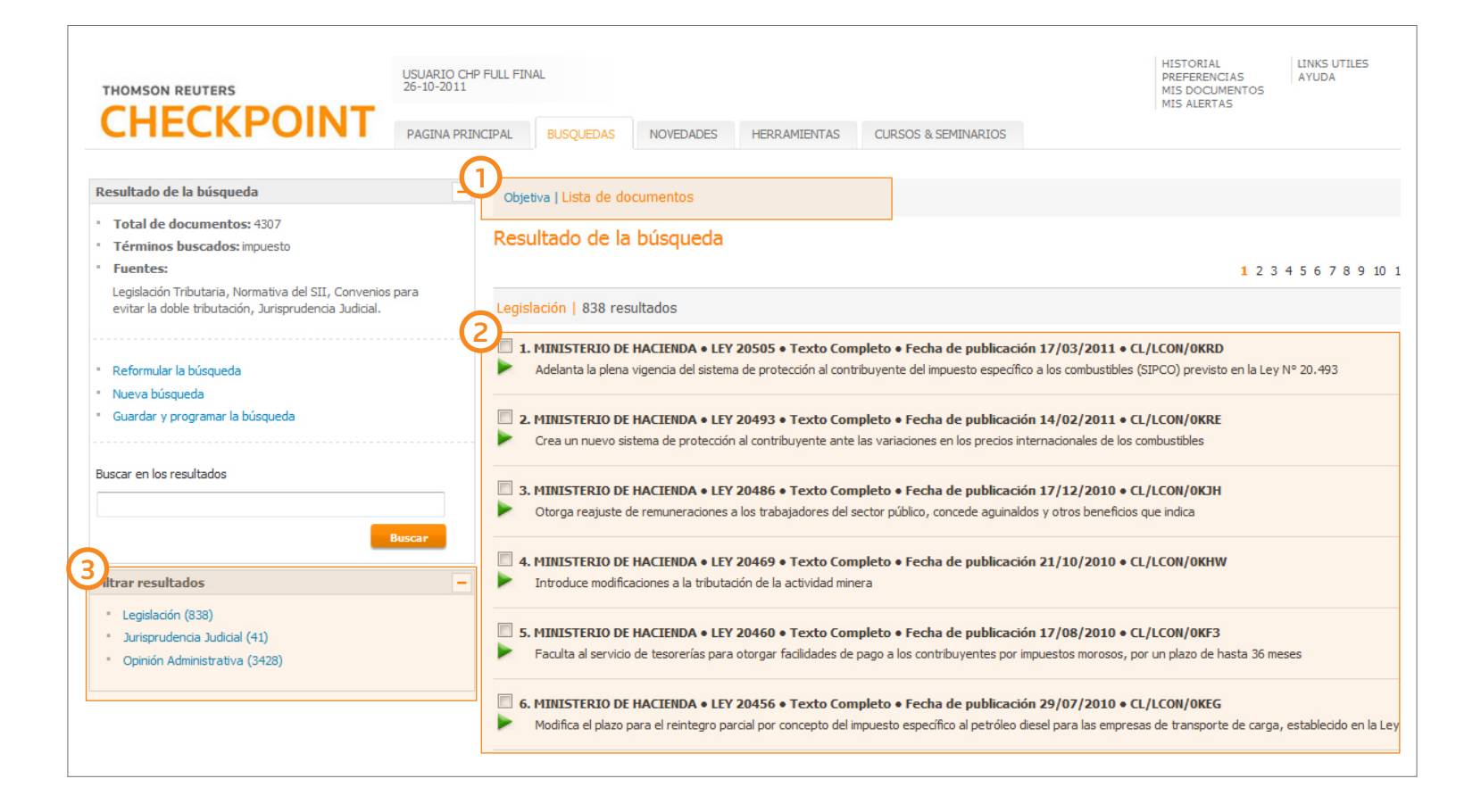

Luego de presionar "Buscar" se pueden visualizar los resultados recuperados a través de 3 modalidades:

- Lista de documentos
- Árbol de contenidos
- Temático

Según la forma en que se ejecuta la búsqueda, se obtendrá por defecto, una de estas visualizaciones. Estos formatos ofrecen diferentes vistas de la misma información.

Cambia el modo de visualización de los resultados.

#### 2 Lista de documentos

Muestra todos los resultados que coinciden con los términos de búsqueda. Cada uno de ellos presenta información detallada referida al documento, que ofrece una breve descripción de su contenido.

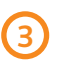

Acota los resultados de la lista por fuente o tipo de contenido.

#### Indicación de vigencia

Normas cuya vigencia comienza con posterioridad a la fecha actual.

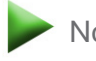

Normas vigentes

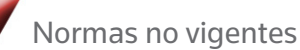

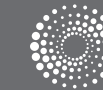

# BÚSQUEDA Y NAVEGACIÓN

#### VER RESULTADOS DE ACUERDO AL TEMA

Muestra los resultados según la temática que tratan los documentos recuperados.

| ก | Cambiar   | el | modo | de | visualización | de | los | re |
|---|-----------|----|------|----|---------------|----|-----|----|
|   | sultados. |    |      |    |               |    |     |    |

| Enrique Mo<br>14-03-2011 | Натонди, 0550<br>10/ман<br>11 Македона Санара<br>14 Македона Санара<br>14 Македон | IRGAS IR A CHECKPOI<br>UTILES IR A CS. JURID<br>CERRAR SESIO |
|--------------------------|----------------------------------------------------------------------------------------------------|--------------------------------------------------------------|
| PAGINA PI                | PRINCIPAL BUSQUEDAS NOVEDADES HERRAMIENTAS CURSOS & SEMINARIOS                                                                                                    |                                                              |
| -                        | Temáltica   Arbol de Contenidos   Lista de documentos                                                                                                    | E                                                            |
| esto)                    | Resultado de la búsqueda                                                                                                    |                                                              |
|                          |                                                                                                    |                                                              |
|                          | Temas                                                                                                    | Ac                                                           |
|                          | Temas<br><br>Impuesto Adicional                                                                                                    | Ac                                                           |
|                          | Temas<br><br>Impuesto Adicional<br>Lagidacio                                                                                                    | Ac                                                           |
|                          | Temas<br>Impuesto Adicional<br>Legidación<br>Doctina                                                                                                    | Ac                                                           |
|                          | Temas<br>Timpuesto Adicional<br>Legitación<br>Doctina<br>Jurtinguesta - Teda Completo                                                                                                    | Ac                                                           |
|                          | Temas Timpuesto Adicional Legidacón Doctrina Justropuesto Adice Completo Consultor Prédico                                                                                                    | Ac                                                           |
|                          | Temas Impuesto Adicional Legilación Doctrina Intrastructura Texto Completo Consultor Práctico Impuesto al Valor Agregado                                                                                                    | Ad                                                           |
|                          | Tennas Impuesto Adicional Lapitados Doctina Doctina Doctina Consulto Práctoa Impuesto al Valor Agregado Lapitados                                                                                                    | Ad                                                           |
| Buscar                   | Temas Timpuesto Adicional Legidación Doctrins Consultor Práctico Timpuesto al Valor Agregado Legidación Doctrins                                                                                                    | Ad                                                           |
| Buscar                   | Tennas Impuesto Adicional Lapidación Dectria Dectria Dectria Dectria Dectria Dectria Dectria Dectria Dectria Dectria Dectria Dectria Dectria Dectria Dectria Dectria Dectria Dectria Dectria Dectria Dectria                                                                                                    | Ac                                                           |

## VER RESULTADOS COMO ÁRBOL DE CONTENIDOS

Muestra los resultados de la búsqueda en términos de la cantidad de documentos recuperados para cada fuente consultada.

No posee el detalle de cada documento, sin embargo provee una mejor idea del contexto en el cual se ubican aquéllos recuperados en la búsqueda, permitiéndole rastrear la fuente de cualquiera de los mismos de un modo que no sería posible con la Lista de resultados.

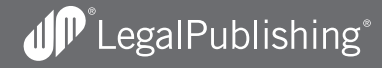

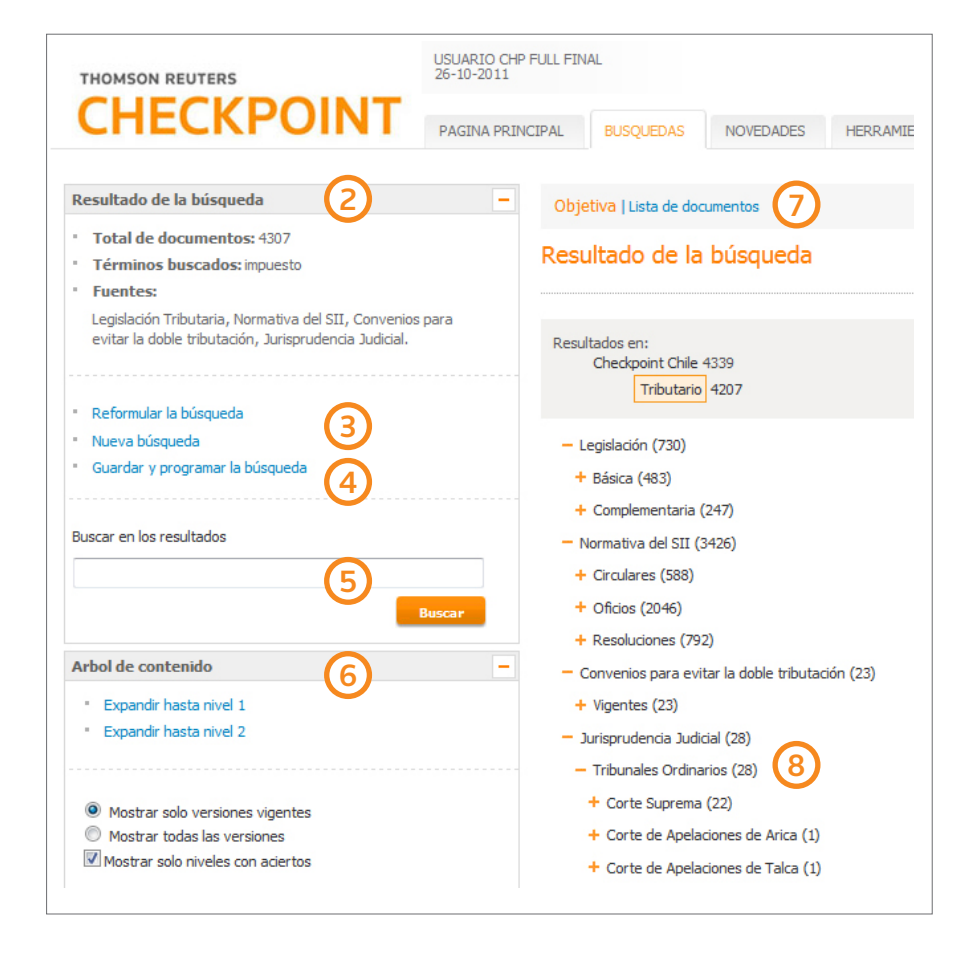

Muestra el resumen de los criterios utilizados para la búsqueda, la cantidad de resultados recuperados y las fuentes consultadas. Permite agregar nuevos criterios a los ingresados originalmente en la búsqueda para precisar aún más los resultados.

Una vez realizada una búsqueda, se puede guardar y programar para que se ejecute automáticamente con la frecuencia que se indique. Esto le permitirá conocer las actualizaciones y las modificaciones relativas a legislación, doctrina, fallos de los tribunales y jurisprudencia administrativa.

Permite buscar nuevamente dentro de los aciertos de la búsqueda original para acotar la cantidad de resultados obtenidos

Ofrece la posibilidad de seleccionar el nivel del árbol a visualizar según el grado de detalle requerido.

Cambia el modo de visualización de los resultados.

8) Cantidad de aciertos para cada una de las ramas del árbol de contenido.

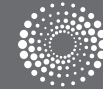

## MÁS OPCIONES PARA NAVEGAR LOS DOCUMENTOS

Un nueva organización de opciones que le permitirán adentrarse en los resultados sin perder de foco el contexto.

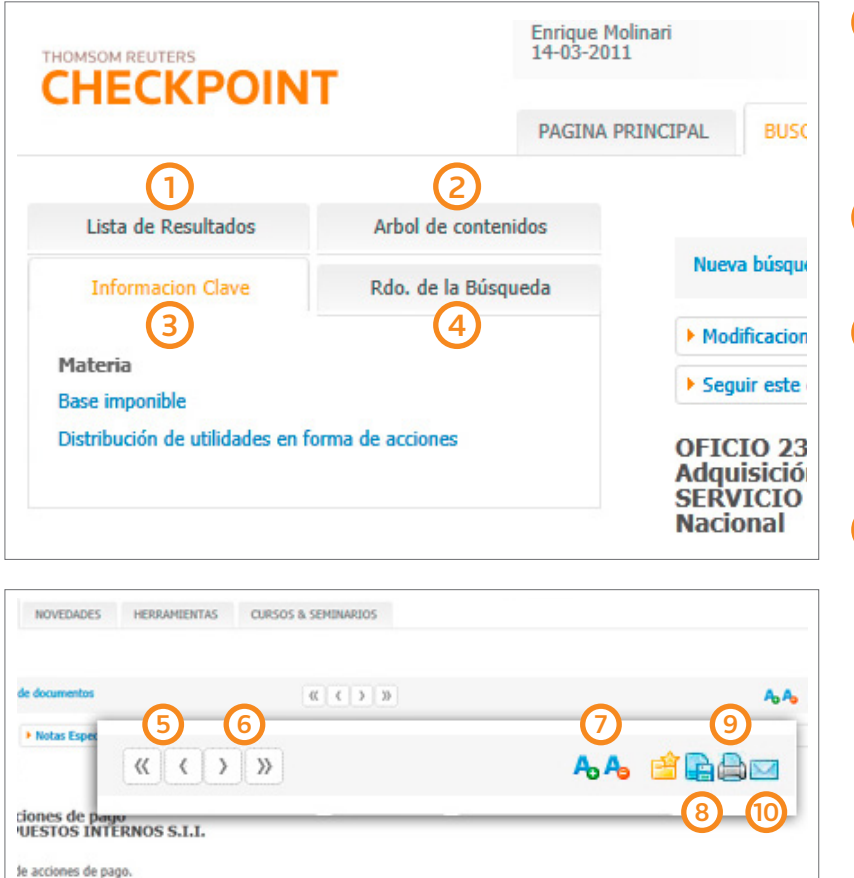

- 9
- ada en el antecedente, señala que una persona natural, cliente suyo, adquirió acciones de pago de primera emisión de una sociedad anónima abierta que igo. Para los efectos de poder adquirir las acciones antes mencionadas su cliente debió como única forma posible de acceder a la compra de acciones en

- Expone el camino recorrido para llegar al do-(1) cumento en el árbol de contenidos y despliega los documentos ubicados en el mismo nivel del que está visualizando.
- Despliega funcionalidades de búsqueda adi-(2)cionales
- Muestra el valor agregado asociado a cada (3) documento. Se despliega cuando se seleccionan los distintos botones en la parte superior del texto.
- Despliega la lista completa de documentos (4) que satisfacen los criterios de la búsqueda realizada
- Documento anterior en la lista de resultados (5)
  - Documento siguiente en la lista de resultados
- $\overline{7}$ Agrandar y achicar la tipografía
  - Guardar el documento en "Mis Documentos"
- Imprimir

6

10 Enviar por mail

# DOCUMENTOS CON MÁS VALOR AGREGADO

Según el tipo de documento consultado, dispondrá de distintos botones que le permitirán sacar mayor provecho del contenido de los mismos y vincularlos con otros documentos de CheckPoint.

| Nueva búsqueda   Lista | a de documentos                                | 3                                      |                      | 5            | 6          | (7) AA 🖄                |
|------------------------|------------------------------------------------|----------------------------------------|----------------------|--------------|------------|-------------------------|
| Modificaciones         | ▶ Materia                                      | Opinión Administrativa                 | Preguntas Frecuentes | ▶ Comentario | ▶ Doctrina | Jurisprudencia judicial |
|                        | Voces 9<br>BAJO - Artículo 2<br>TRABAJO Y PREV | Seguir esterno<br>201<br>VISION SOCIAL |                      |              |            |                         |

- Historial de modificaciones que sufrió la norma visualizada.
- Fichas de aplicación práctica realizadas por especialistas.
- Normativas del ente fiscalizador relacionadas a la norma .
- Preguntas frecuentes contestadas por expertos.
- Cometarios a la norma que facilitan su comprensión

Explicación doctrinaria sobre puntos conflictivos.

Sentencias de los tribunales de justicia relacionadas.

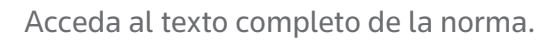

Otros términos de búsqueda con los cuales tam-9 bién está relacionado el documento.

(8)

Marca o selecciona el documento visualizado (10) para recibir alertas sobre modificaciones que haya sufrido.

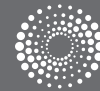

## DOCUMENTOS Y RESULTADOS

## ACCESO DIRECTO A LA INFORMACIÓN RELACIONADA

| THOMSOM REUTERS                                     |                                                                                                    | Enrique Molinari<br>14-03-2011<br>PAGINA PRINCIPAL                                                                                                    | BUSQUEDAS                                                                                                    | NOVEDADES                                                                                                    | HERRAMIENTAS                                                                                                    | CURSOS & SEMINARIOS                                                                                                    |                                                                                                    | HISTORIAL<br>PREFERENCIAS<br>MIS DOCUMENTOS<br>MIS ALERTAS                                                                                                    |
|-----------------------------------------------------|----------------------------------------------------------------------------------------------------|----------------------------------------------------------------------------------------------------|----------------------------------------------------------------------------------------------------|----------------------------------------------------------------------------------------------------|----------------------------------------------------------------------------------------------------|----------------------------------------------------------------------------------------------------|----------------------------------------------------------------------------------------------------|----------------------------------------------------------------------------------------------------|
| Lista de Resultados                                 | Arbol de conten                                                                                                    | idos                                                                                                    | eva búsqueda   List                                                                                                    | a de documentos                                                                                                    |                                                                                                    |                                                                                                    | 5                                                                                                    |                                                                                                    |
| Informacion Clave                                   | Rdo. de la Búsqu<br>BASE IMPONIBLE                                                                                                    | ueda                                                                                                    | odificaciones                                                                                                    |                                                                                                    |                                                                                                    | s Consultor                                                                                                    |                                                                                                    | ► Legislación Pr                                                                                                    |
| Base imponible<br>Distribución de utilidades en for | Base impo<br>1 Por preser<br>17 señala que<br>liberadas o a l<br>se refiere el a<br>Se está en pro<br>utilidades, ya<br>nominal de la<br>Esta disposici<br>provengan de<br>establece el a<br>fidedigna. | onible<br>ttación indicada en el ar<br>tro son constitutivos de<br>través del aumento del<br>rículo 17.<br>esencia de aquella situa<br>esa a través de accione<br>s acciones.<br>ón en su parte final señ:<br>ingresos del propio arti<br>trículo 29 del mismo tes | nteccedente, señala<br>r centa las utilidade<br>valor nominal de la<br>ción en que la socie<br>s que se distribuye<br>ala que no son cons<br>culo 17, con la salv<br>to legal, deben ser | que una persona natu<br>s o fondos que se disti<br>s mismas, como asimi:<br>edad anónima, al llega<br>n a los socios, represe<br>stitutivos de renta la p<br>redad de los reajustes<br>considerados ingreso: | ral, cliente suyo, adqu<br>ibuyen a los accionist<br>mo la parte de los div<br>r a la Junta Ordinaria<br>ntativas de la capitaliz<br>arte de los dividendos<br>de los números 25 y 3<br>s brutos si se trata de | Cargar documento er<br>irió acciones de pago de El N<br>as en forma de acciones total<br>videndos que provenga de los<br>de Accionistas, decide capital<br>ración o bien a través del aum<br>s que se paguen a los accionis<br>28 del citado artículo 17 que,<br>contribuyentes que deben lle | n pantalla completa<br>6 del artículo<br>o parcialmente<br>ingresos a que<br>zar las<br>ento del valor<br>tas y que<br>conforme lo<br>var contabilidad | <ul> <li>primera emisión de un<br/>forma posible de accen<br/>responde a la suma d</li> <li>mente lo dispuesto po<br/>in de suscripción de al<br/>usición, o el valor de a<br/>de las acciones, incluí</li> <li>por la cosa vendida.</li> <li>adquirir las acciones -<br/>nas pertinentes, solicita</li> <li>ones, incluído el reaju<br/>de acciones.</li> <li>no, que no constituirá<br/>por centaje de variación<br/>al de la enajenación.</li> <li>di inciso anterior, se ge</li> </ul> |
|                                                     |                                                                                                    | deba<br>anua                                                                                                    | retenerse y de die<br>I, serán aplicables I                                                                                                    | z unidades tributarias<br>as normas sobre reaju                                                                                                    | anuales al efectuarse<br>stabilidad que se indi                                                                                                    | la declaración anual, ambos c<br>can en el número 4º del artícu                                                                                                    | asos en el conjunto de<br>ilo 33 de la ley del ramo                                                                                                    | las rentas señaladas. Para l                                                                                                    |

• Se abrirá para su lectura una nueva ventana con el valor agregado asociado al documento, para que usted no pierda de vista dónde comenzó a consultar originariamente. • Abra tantas ventanas como lo necesite. Achíquelas o agrándelas según su comodidad.

## ALERTAS

# REALICE EL SEGUIMIENTO DE LA INFORMACIÓN DE SU INTERÉS QUE SE INCORPORA O MODIFICA EN EL SERVICIO.

Programe sus alertas y el sistema lo notificará de las novedades mediante un correo electrónico, avisos en la página principal o accediendo al link Mis alertas.

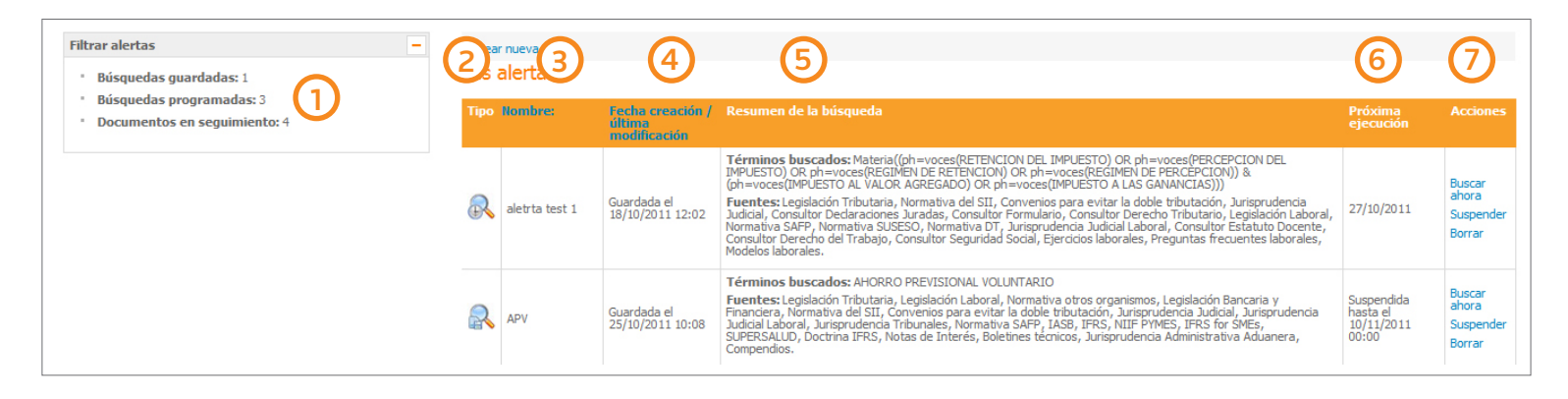

 Opciones para seleccionar el tipo de alerta que desea visualizar.

#### **2** Tipo de alerta:

- > Búsqueda programada
- > Documento en seguimiento
- 3 Nombre de la búsqueda o documento que genera la alerta.
- Fecha creación: Fecha de programación del seguimiento o búsqueda.

Resumen de la búsqueda: Especifica qué y dónde se ha buscado.

Próxima ejecución: Fecha en la que se ejecutará nuevamente la búsqueda para detectar actualiza-ciones.

#### Acciones:

> Buscar: Ejecuta una búsqueda sin necesidad de esperar el plazo programado.

> Suspender: Detiene la alerta hasta que se decida reactivarla.

> Borrar: Elimina las búsquedas o alertas guardadas.

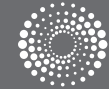

# PROGRAMAR UNA BÚSQUEDA

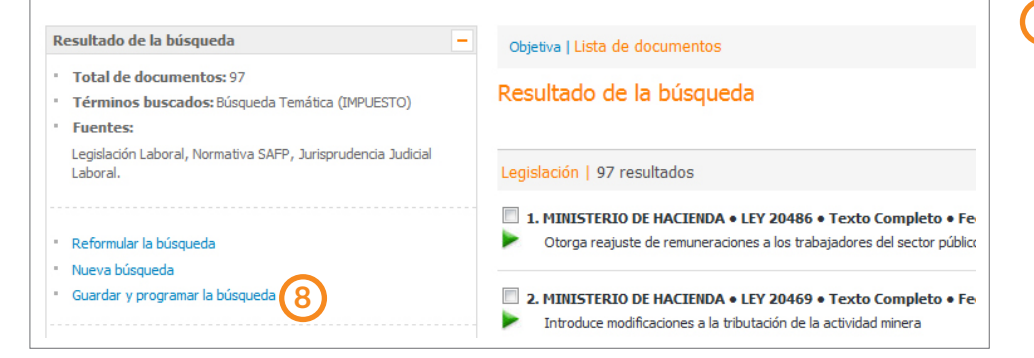

8 Guarde y programe la búsqueda que ha realizado para que se ejecute automáticamente con la frecuencia que elija.

#### SELECCIONAR UN DOCUMENTO PARA SU SEGUIMIENTO

| Lista de Resultados   |                     |   |                                                                                                    |                        |                            |
|-----------------------|---------------------|---|----------------------------------------------------------------------------------------------------|------------------------|----------------------------|
| Informacion Clave     | Rdo. de la Búsqueda |   | Nueva búsqueda   Lista de documentos                                                                                         |                        | « ( ) »                    |
| Marcar est gumento pa | ara seguimiento     | • | Legislación Aplicada     Opinión Administrativa     LEY 20486     MINISTERIO DE HACIENDA     Nacional     Cita: CL/LCON/0KJH | Voces                  | ► Seguir este doc 9        |
|                       |                     |   | Sumario: Otorga reajuste de remuneraciones a                                                                                 | los trabajadores del s | sector público, concede ag |

Marque los documentos de legislación de su interés, para recibir alertas ante cualquier modificación.

## DELIVERY

## IMPRIMA, GUARDE Y ENVÍE POR MAIL.

Utilice las opciones de Delivery que le brinda LegalPublishing de manera rápida y sencilla, con un simple click en el ícono de la barra de trabajo.

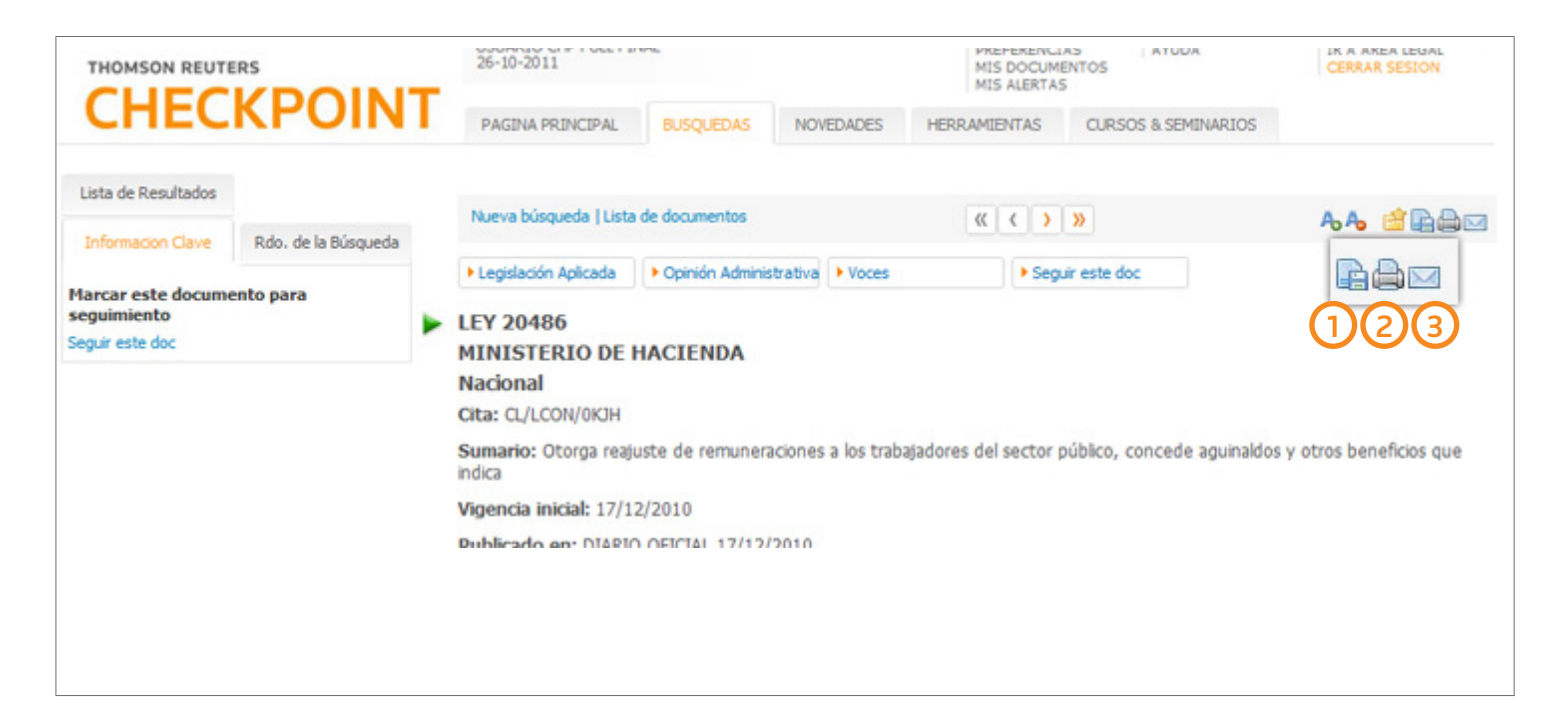

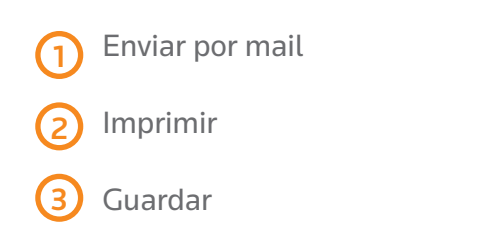

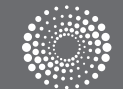

## DELIVERY

## RESULTADOS SELECCIONADOS

Utilice las opciones de Delivery que le brinda LegalPublishing de manera rápida y sencilla, con un simple click en el ícono de la barra de trabajo.

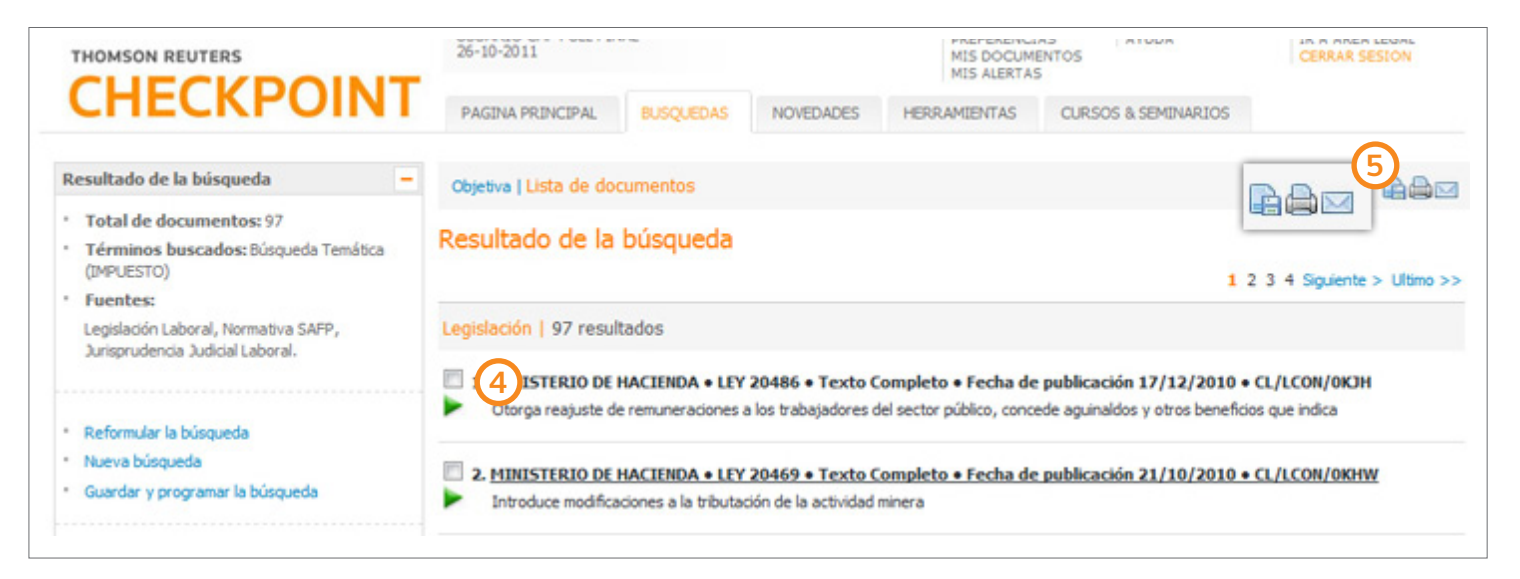

Utilice los casilleros junto a cada resultado para seleccionar los documentos que desea imprimir, guardar o enviar por mail.

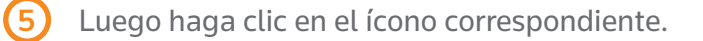

# CONTÁCTENOS

## LO AYUDA MOS A PERFECCIONAR SU VIDA PROFESIONAL

# CAPACITACIÓN

Thomson Reuters pone a su disposición diferentes modalidades de capacitación que lo ayudarán a optimizar el uso de nuestros productos para que pueda aprovechar al máximo todos sus beneficios.

#### PRESENCIAL Sesiones de capacitación en nuestras oficinas.

#### VÍA WEB

Entrenamiento a distancia, donde utilizará su propia computadora y la Web para el aprendizaje. Participará de una sesión virtual en la cual podrá ver el monitor del instructor, quien le proveerá todos aquellos conocimientos que necesita para el eficiente uso del servicio.

#### AUTO-CAPACITACIÓN

Desde nuestro Centro de Ayuda acceda a videos, demos interactivas de funcionalidades, guías de uso, ideas para optimizar la utilización del servicio, preguntas frecuentes y más.

# CONTÁCTENOS

Para recibir más información acerca de nuestros productos contáctenos en Teléfono: (02) 510 5000 | E-mail: informacion@legalp.cl Casa Matriz Miraflores 383 - Piso 10, Torre Centenario Santiago de Chile Librerías Teatinos 257, Santiago de Chile - Teléfono: 02 6987924 Amunátegui 273, Santiago de Chile - Teléfono: 02 4410658

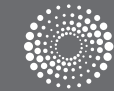